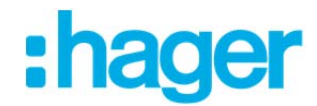

# Activation hagercad : instruction étape par étape

#### 1. Demande d'activation

Le système vous demande ou vous rappelle d'activer votre compte :

| Societe : |                                                                                                    | Annuler       |
|-----------|----------------------------------------------------------------------------------------------------|---------------|
|           | Pour obtenir le code d'activation vous pouvez aussi<br>contacter l'assistance logiciels :<br>Nr. 041 269 97 77 | Demander code |
|           |                                                                                                    |               |

Saisissez dans le champ « Société » votre nom de société et cliquez sur « Demander code ».

### 2. Login / Création du compte myHager

Vous avez déjà un compte myHager, enregistrez-vous ici et passez à l'étape « 5. Générer/envoyer le code d'activation ».

|                            | :hager                                                      |           |
|----------------------------|-------------------------------------------------------------|-----------|
| A Produits & Nouveautés    | Solutions Downloads Connaissances & formation Chercher dans | Q De I Fr |
| Login / Français / myHager |                                                             |           |
| + Deutsch                  | Adresse e-mail: Login                                       |           |
| - Français<br>myHager      | <b>Inscription</b>                                          |           |
| Foires & Expositions       |                                                             |           |

Si vous ne possédez pas encore de compte myHager, cliquez sur « Inscription » et générez un compte myHager.

|                                       | :hager                                                      |         |
|---------------------------------------|-------------------------------------------------------------|---------|
| Produits & Nouveautés                 | Solutions Downloads Connaissances & formation Chercher dans | De j Fr |
| Login / Français / myHager            |                                                             |         |
| + Deutsch                             | Adresse e-mail: Login                                       |         |
| — Français<br>myHager                 | Inscription                                                 |         |
| Hager Suisse     Foires & Expositions |                                                             |         |

## 3. Inscription myHager

| Mot de passe                                                                 |                                            |                         |
|------------------------------------------------------------------------------|--------------------------------------------|-------------------------|
| Email (nom d'utilisateur)*                                                   |                                            |                         |
| Mot de passe *                                                               |                                            |                         |
| Confirmez votre mot de passe                                                 |                                            |                         |
| Données personnelles                                                         |                                            |                         |
| Type d'utilisateur*                                                          | Client final     Utilisateur professionnel |                         |
| Je suis*                                                                     | Veuillez sélectionner                      | Y                       |
| Civilité*                                                                    | Veuillez sélectionner                      | <ul> <li></li></ul>     |
| Nom*                                                                         |                                            |                         |
| Prénom*                                                                      |                                            |                         |
| Quelle adresse aimeriez vous nous<br>donner?*                                | Adresse professionelle     Adresse privée  |                         |
| Société*                                                                     |                                            |                         |
| Service                                                                      |                                            |                         |
|                                                                              |                                            |                         |
| Adresse*                                                                     |                                            |                         |
| Adresse*<br>Code postal*                                                     |                                            |                         |
| Adresse"<br>Code postal"<br>Villo"                                           |                                            |                         |
| Adresse*<br>Code postal*<br>Ville*<br>Pays                                   | Suisse                                     | V                       |
| Adresse*<br>Code postal*<br>Ville*<br>Pays<br>Téléphone*                     | Suisse                                     | V                       |
| Adresse*<br>Code postal*<br>Villo*<br>Peys<br>Téléphone*<br>Fax*             | Suisse                                     | V                       |
| Adresse*<br>Code postal*<br>Ville*<br>Pays<br>Téléphone*<br>Fax*<br>Portable | <br> Suisse<br>                            | <ul> <li>[¥]</li> </ul> |

Après la saisie de vos données, vous recevrez un e-mail de confirmation de votre compte myHager. Cliquez sur le lien « Activer compte ».

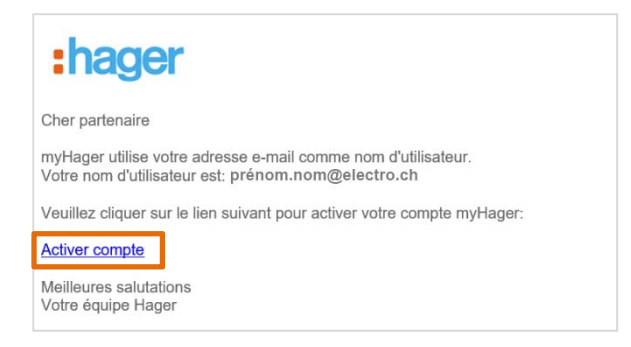

# 4. Login myHager

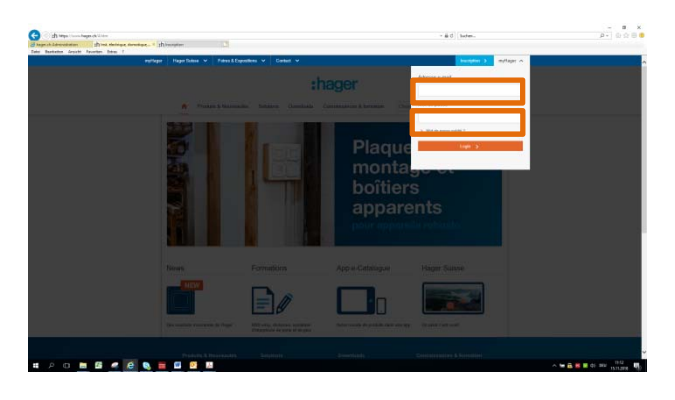

Vous pouvez maintenant vous enregistrer en haut à droite sur <u>www.hager.ch</u> à l'aide de vos données d'enregistrement que vous venez de créer. Une fois enregistré, vous accédez automatiquement à la page sous le point « 5. Générer/envoyer le code d'activation ».

### 5. Générer/envoyer le code d'activation

| Envoyer p | bar:                  |   |   |  |  |
|-----------|-----------------------|---|---|--|--|
| C CMC     | prenom.nom@electro.ch | - |   |  |  |
| C 3143    | +41/9123456/6         |   | J |  |  |
| Cénére    | r le code             |   | - |  |  |
| Genere    | r le code             |   |   |  |  |

Sélectionnez ici le mode d'envoi souhaité (e-mail ou SMS) et cliquez sur « Générer le code ». Ensuite, le code d'activation vous sera envoyé. Saisissez ce code dans la fenêtre suivante et cliquez sur « Valider ».

| Société : | Entreprise                                                                                                    | Annuler       |
|-----------|----------------------------------------------------------------------------------------------------|---------------|
|           | Pour obtenir le code d'activation vous pouvez aussi<br>contacter l'assistance logiciels :<br>Nr 041 269 97 77 | Demander code |
|           |                                                                                                    |               |
|           |                                                                                                    |               |

Votre activation est maintenant terminée.